附件:

## 培训操作指引

一、网站注册

1. 登录"全国高校教师网络培训中心"网站 (www.enetedu.com/Users/Register)进行注册。个人信息需与 数字京师保持一致。

| 全国高校教师网络培训中心<br>HigherEducationInstitutionsTeacherOnlineTrainingCenter                       | 首页                       | 资讯                                  | 课程                     | 定制  | 学习 | 社区 | APP |
|----------------------------------------------------------------------------------------------|--------------------------|-------------------------------------|------------------------|-----|----|----|-----|
|                                                                                              |                          | 会员)<br>MEMBER                       | 主册<br>.ogina           |     |    |    |     |
|                                                                                              | 账号                       | 注册微                                 | 信扫码注                   | 册   |    |    |     |
| <ul> <li>· 真实姓名:</li> <li>· 学校名称:</li> <li>· 手机:</li> <li>· 昏讥:</li> <li>· 重机%证码:</li> </ul> | 4452                     | \$74na∆\7721                        |                        |     |    |    |     |
| □ 是否同意用户协议用户<br>本人承诺注册信息均为                                                                   | 9隐私协议用户<br>真实有效,若何<br>注册 | 就報題 <b>址时</b><br>中信息使用公告<br>言息虚假本人愿 | 3承担相关一切:<br>重 <b>置</b> | 责任. |    |    |     |

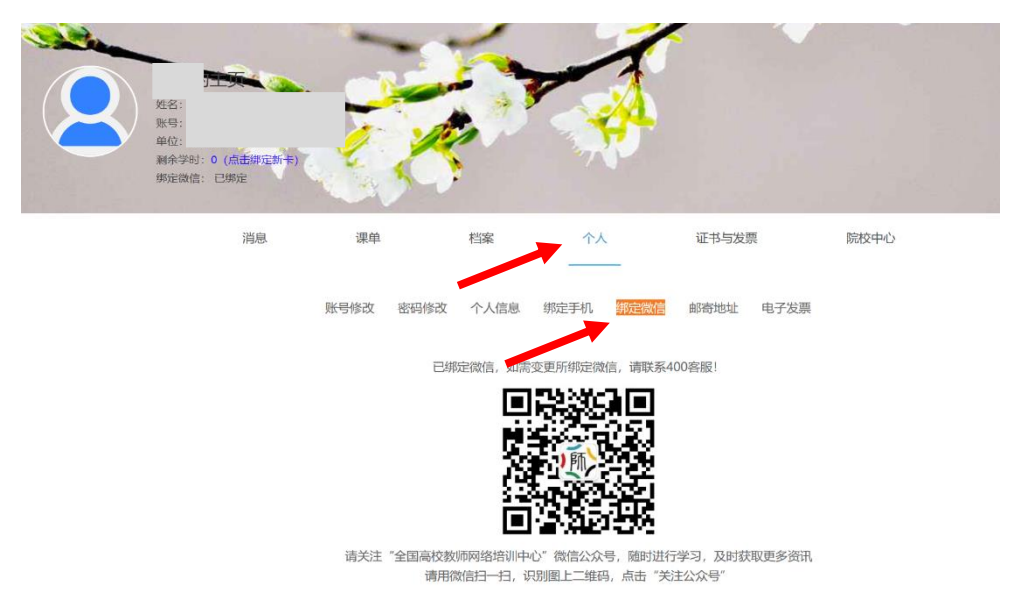

2. 为方便登录, 注册成功后, 请在个人主页中绑定微信。

## 二、参加培训

报名成功后,参训教师可按照培训直播时间自行登录"全国 高校教师网络培训中心"网站(www.enetedu.com)或微信公众 号"全国高校教师网络培训中心"进行学习。

(一) 网站学习

1. 登录"全国高校教师网络培训中心"网站 (www.enetedu.com)

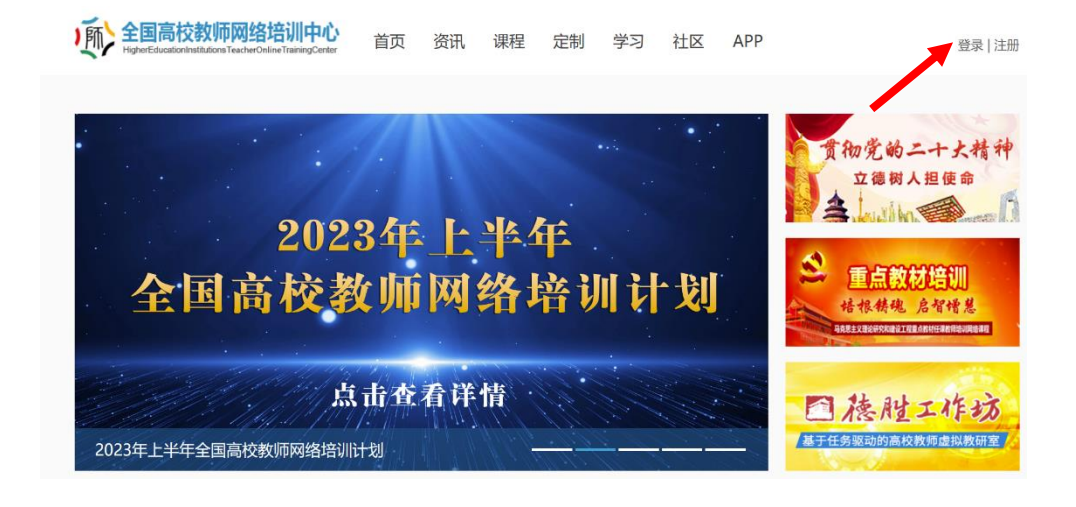

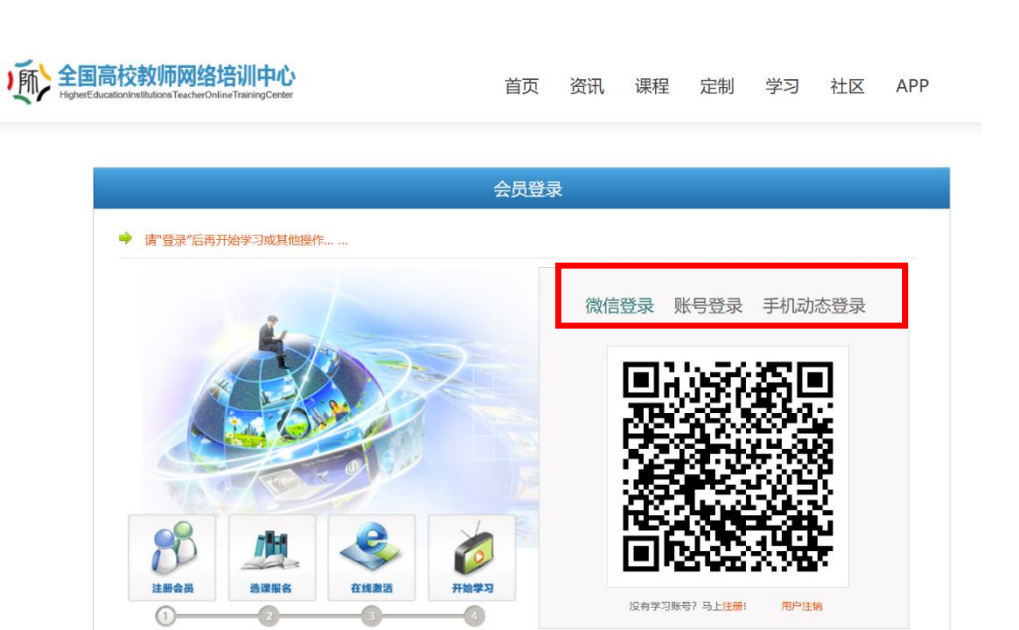

 点击进入"最近课单",在直播时间内点击"登录视频课 堂"参与学习。(注:本期培训由教师教学发展中心统筹 安排,无需个人缴费)

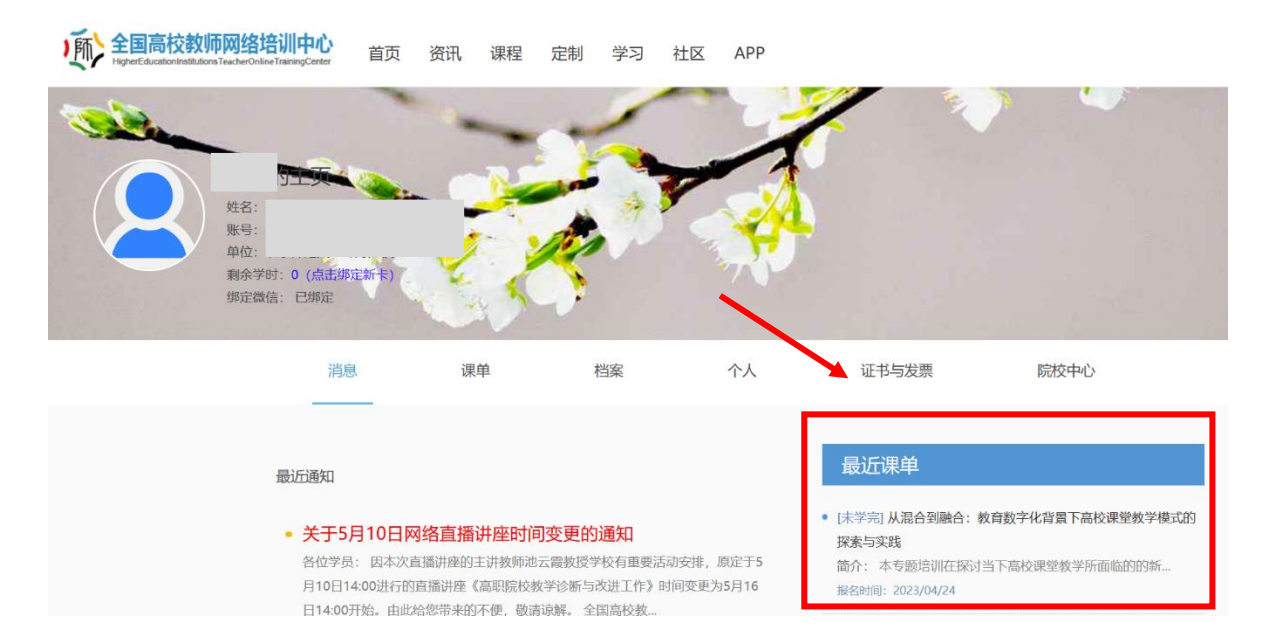

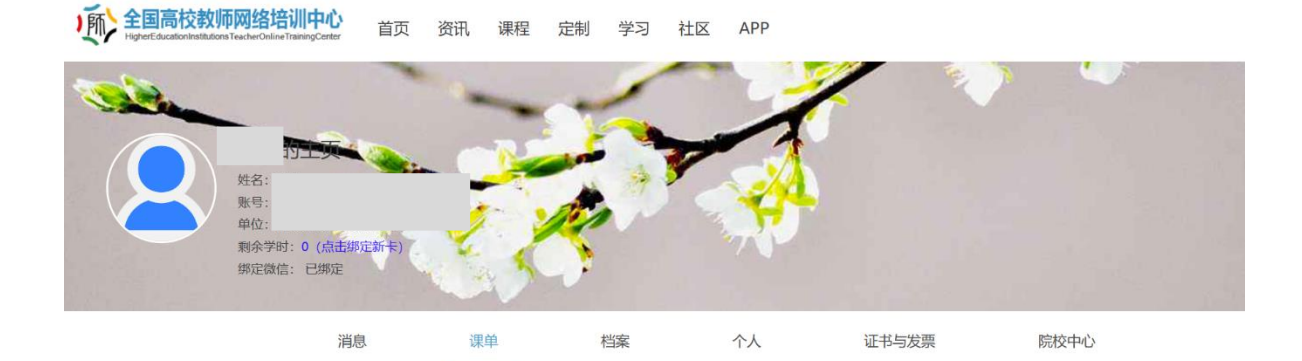

## 学习进度 日程安排 从混合到融合:教育数字化背景下高校课堂教学模式的探索与实践

| 资源下载   | 资源下载                | 资源下载  |  |
|--------|---------------------|-------|--|
| 课程缴费   | 请为此课程缴费             | [去完成] |  |
| 登录视频课堂 | 请您在课程时间内前往分中心参加集中学习 | [登录]  |  |
| 提交作业   | 请您在课程结束一周时间内提交完成作业。 | [去完成] |  |
| 电子证书   | 请您下载电子证书保存并打印       | [去完成] |  |

(二) 公众号学习

 关注微信公众号"全国高校教师网络培训中心",点击 "学习中心",进入"个人学习",点击下方"学习中心"。

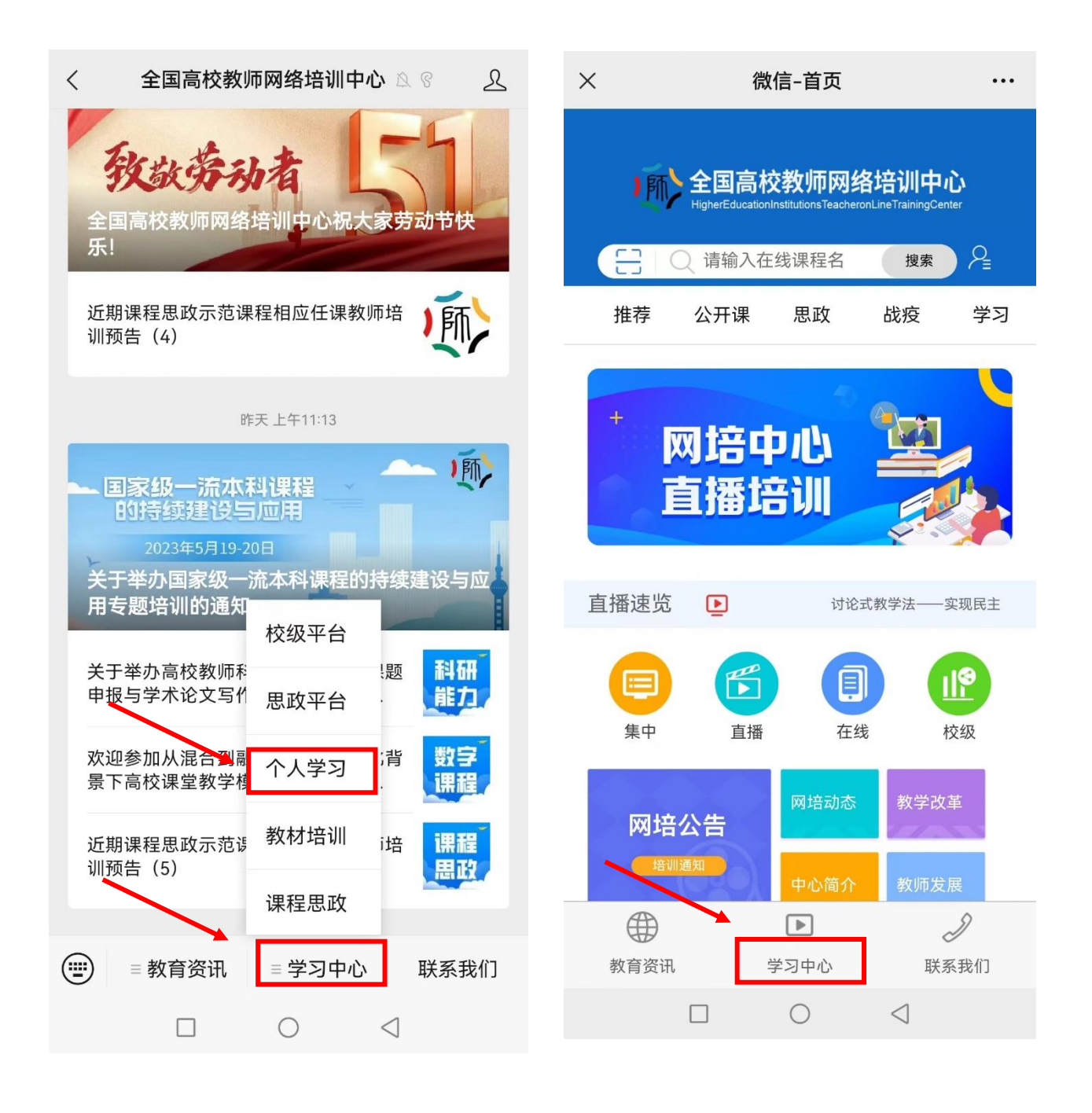

2. 点击"我的课程",选择"正在学"中相应的培训专题。

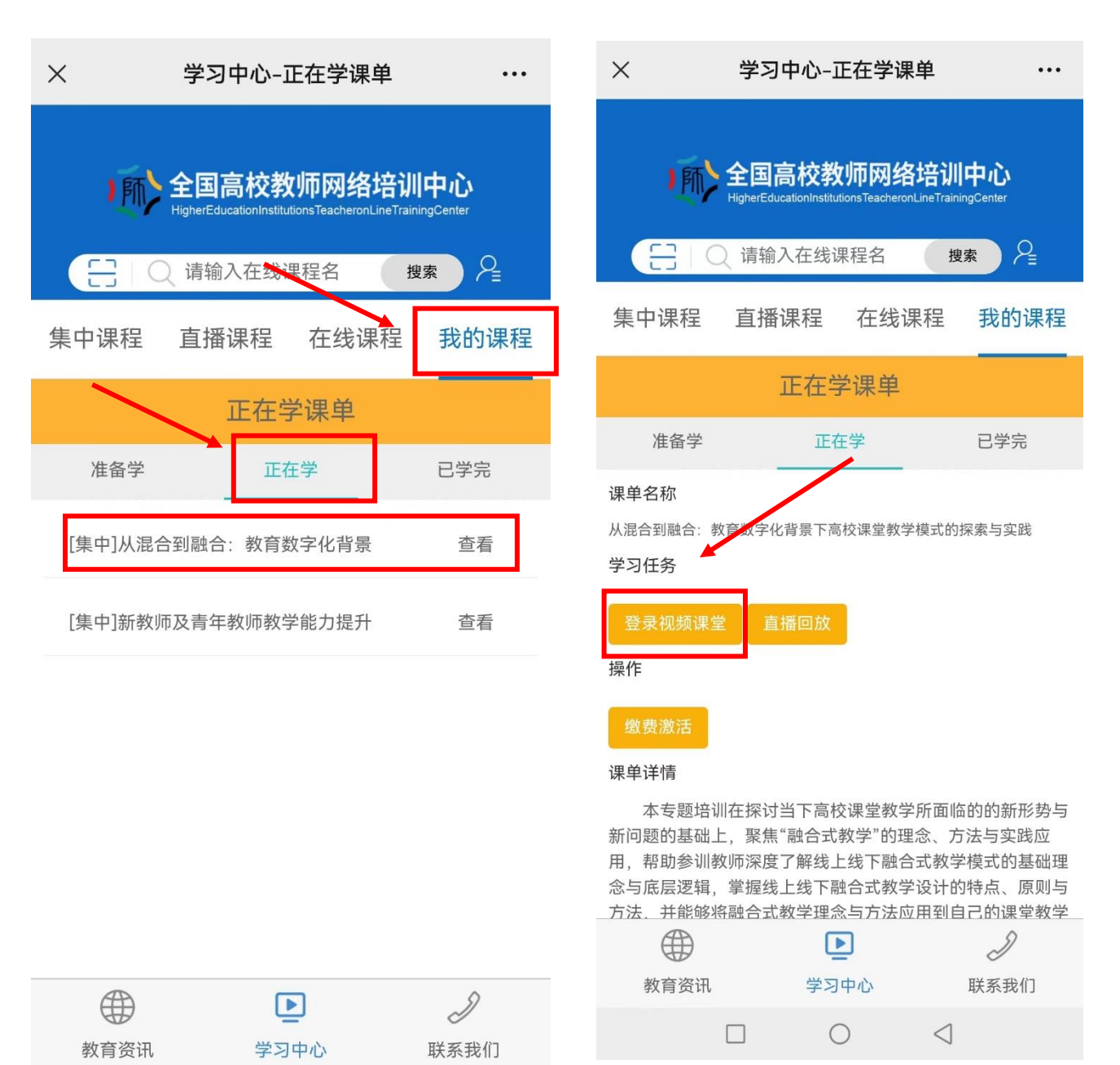

0

 $\triangleleft$